#### 도서관리 Tool "BooksALL" - BooksALL\_자동복본검색솔루션 신간도서목록 자동 다운로드

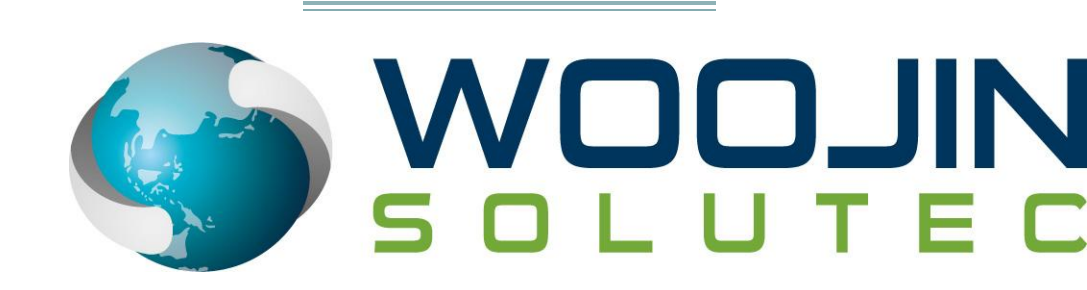

문의:이준혁 / 010-8266-1921 / le9900@naver.com

- isbn을 일괄적으로 복본검색 하여 해당 도서관들에 대해 소장여부를 즉시 확 인하고 그 결과를 엑셀로 다운로드 받을 수 있도록 하여 기존에 사람이 많은 시간을 들여 하던 단순하고 지루한 작업을 손쉽게 해결할 수 있다.
- 국내/해외 인터넷서점의서지데이타 추출 /다운로드 (표지, 책소개,목차, 저자 소개) – 서지정보를 요청하는 도서관에 대한 신속한 서비스가 가능함.
- Isbn 한번 검색으로 다수의 인터넷 서점의 웹페이지를 모두 살펴볼 수 있다. 기존에 여러 개의 IE 화면을 띄워서 하던 번거로움을 줄일 수 있다.-멀티사이 트검색
- 서명/저자/출판사 명으로만 된 엑셀자료에 ISBN과 가격정보 등의 기타 서 지정보를 외부 사이트로부터 추출하여 완벽한 자료로 보완하는 기능이 있다.

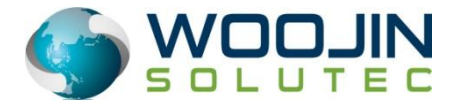

- BooksALL\_DupChek 의 주요기능
- 1. 소장여부 검색
- 2. 멀티사이트 검색
- 3. 서지정보 자동추출(목차,이미지,책소개,서평)
- 4. ISBN, 가격정보 추출
- 5. 소장도서관 목록 검색

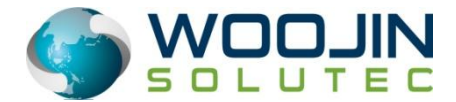

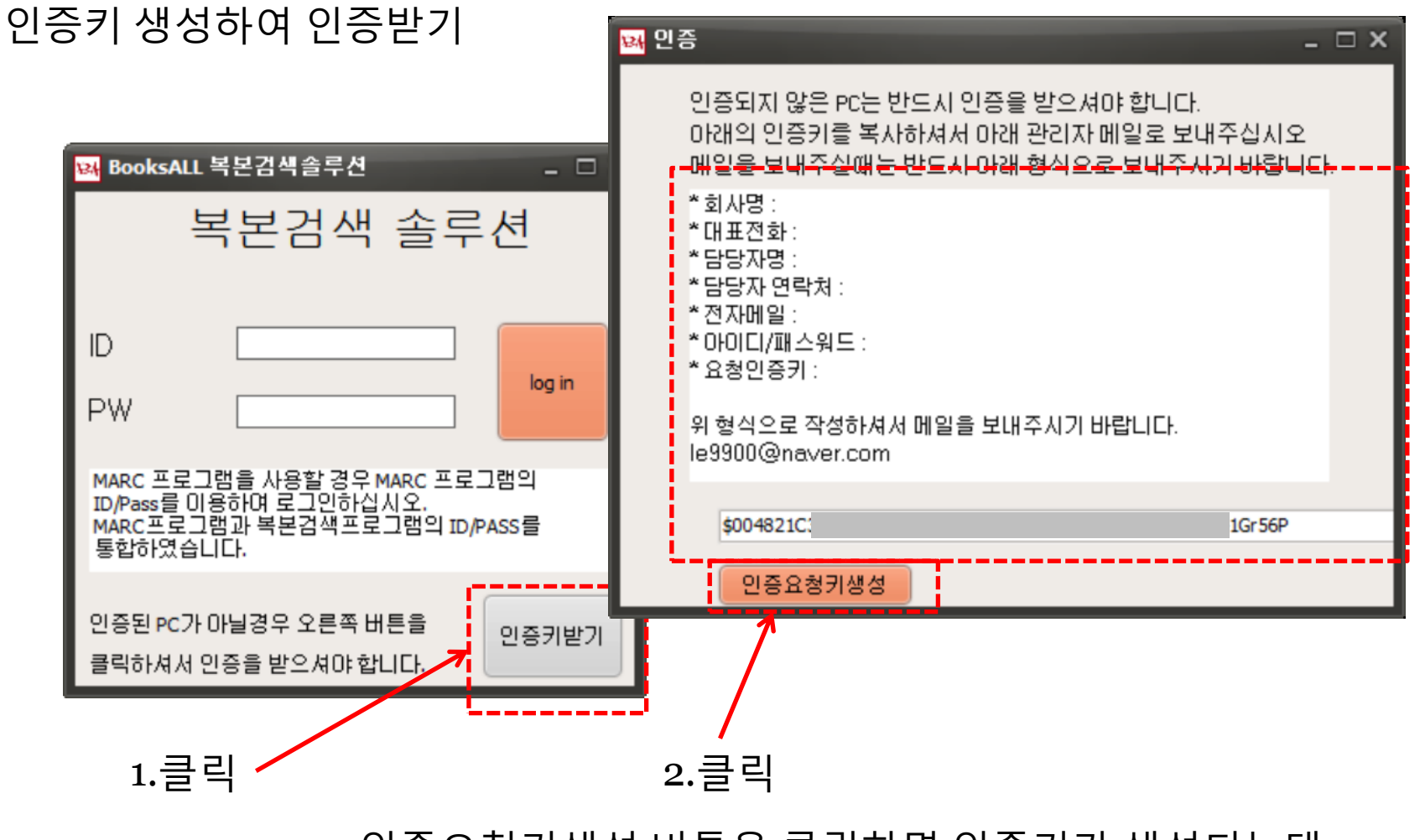

인증요청키생성 버튼을 클릭하면 인증키가 생성되는데 그 내용을 복사한후 위의 입력양식에 채워서 메일로 보내주면 됩니다.

로그인

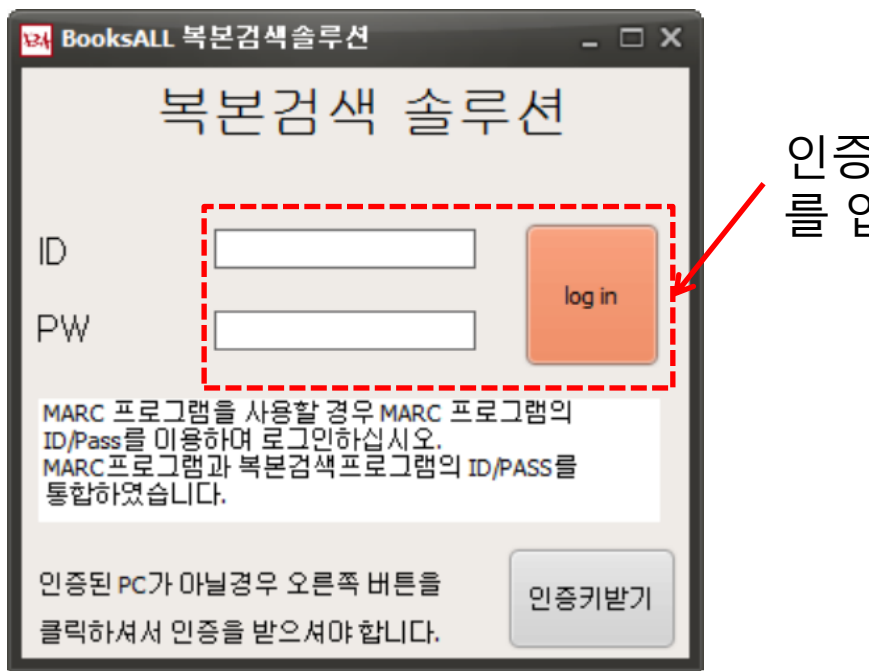

#### 인증받은 아이디와 패스워드 를 입력하여 로그인합니다.

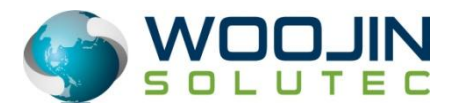

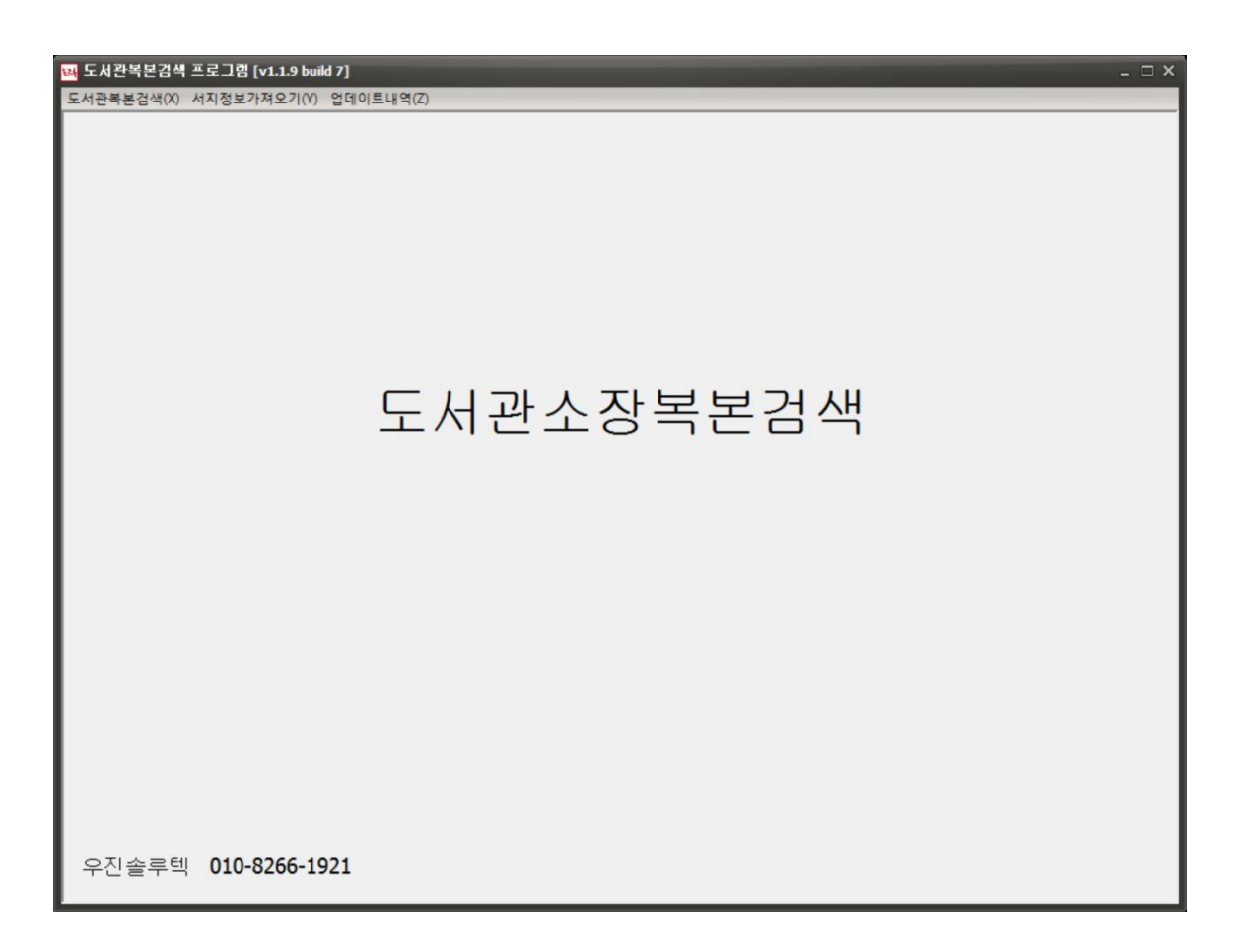

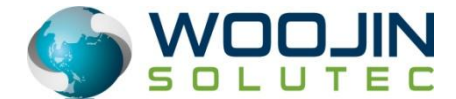

메뉴:도서관복본검색>도서관소장복본검색

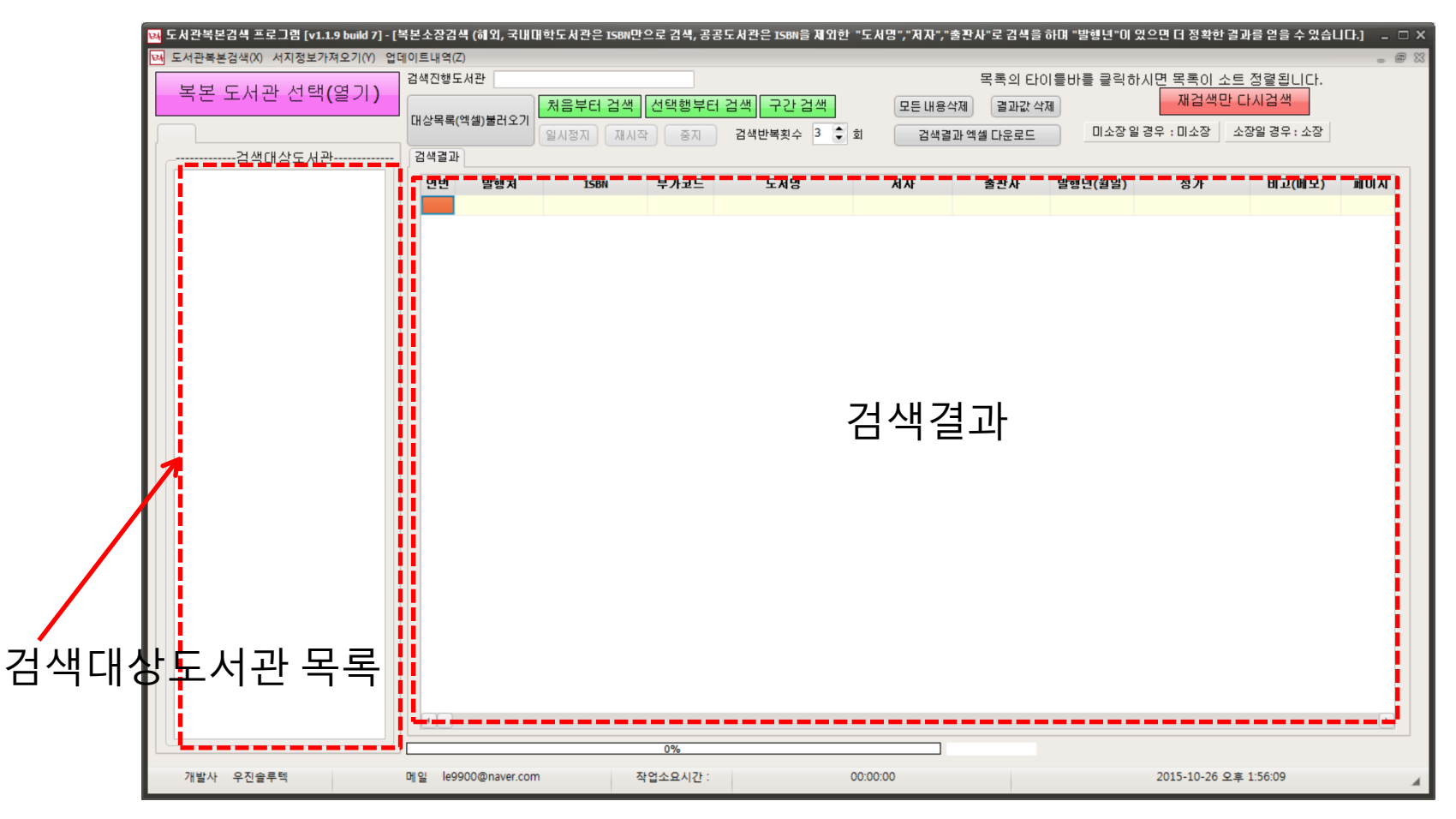

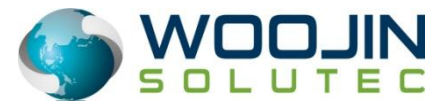

7

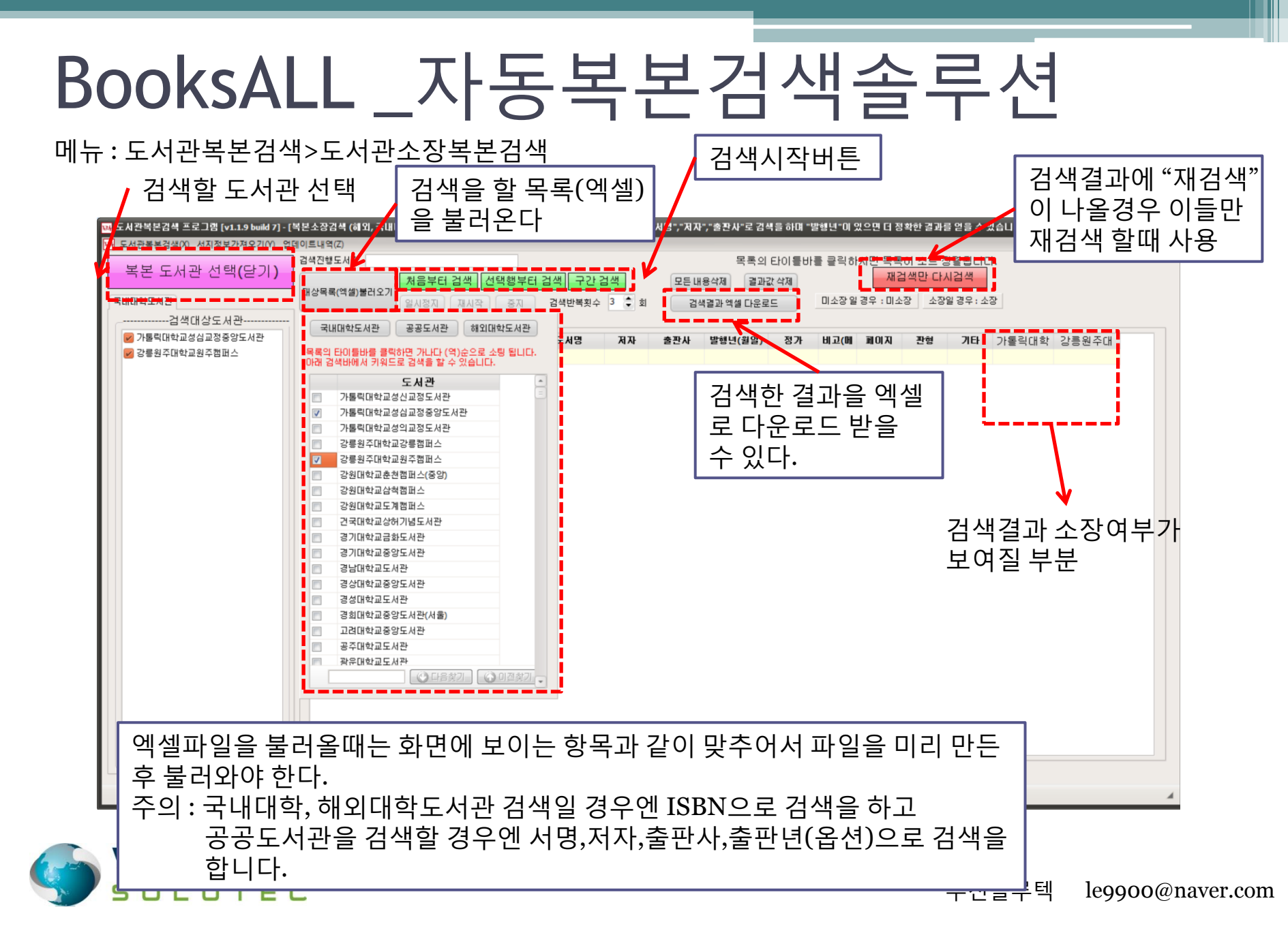

메뉴:도서관복본검색>멀티사이트검색>국내사이트(교보,영풍,반디엔루니스,예스24,알라딘,인터파크)

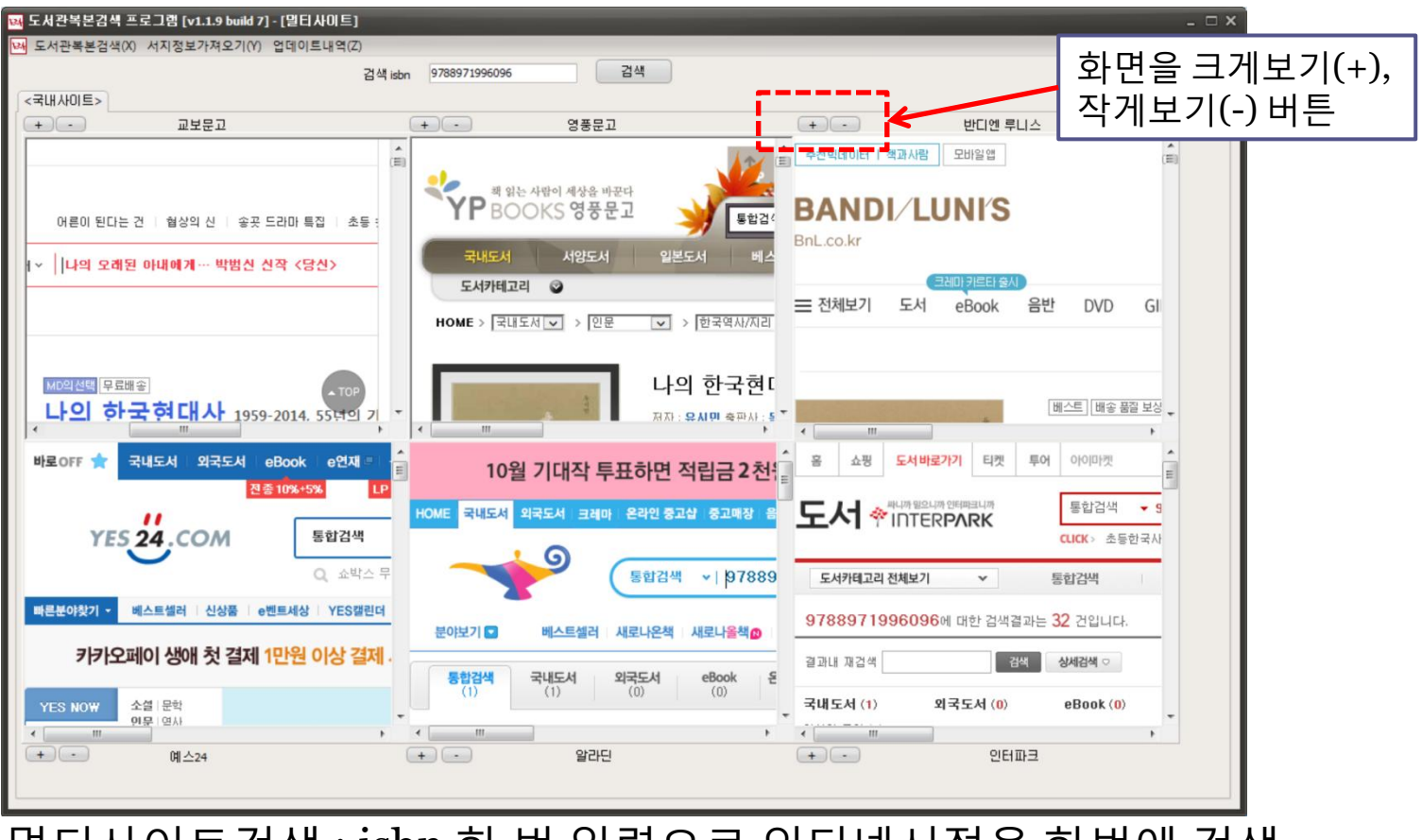

멀티사이트검색 : isbn 한 번 입력으로 인터넷서점을 한번에 검색

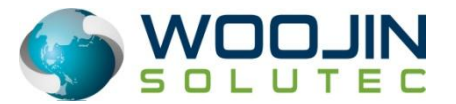

메뉴:도서관복본검색>멀티사이트검색>해외사이트(아미존미국,중국,영국,일본,프랑스,이태리,스페인)

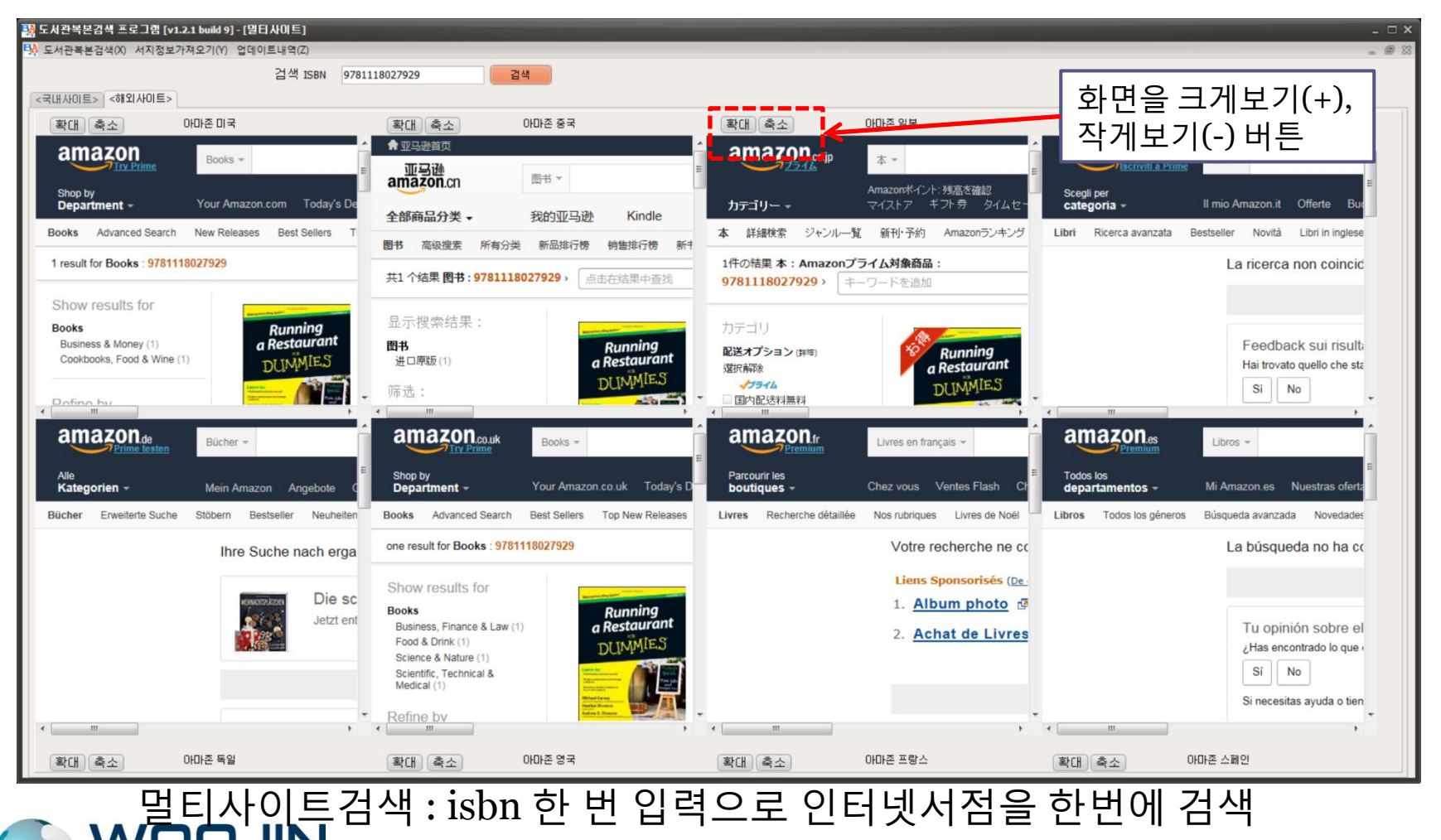

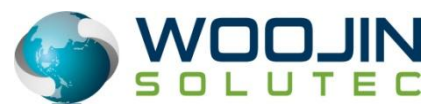

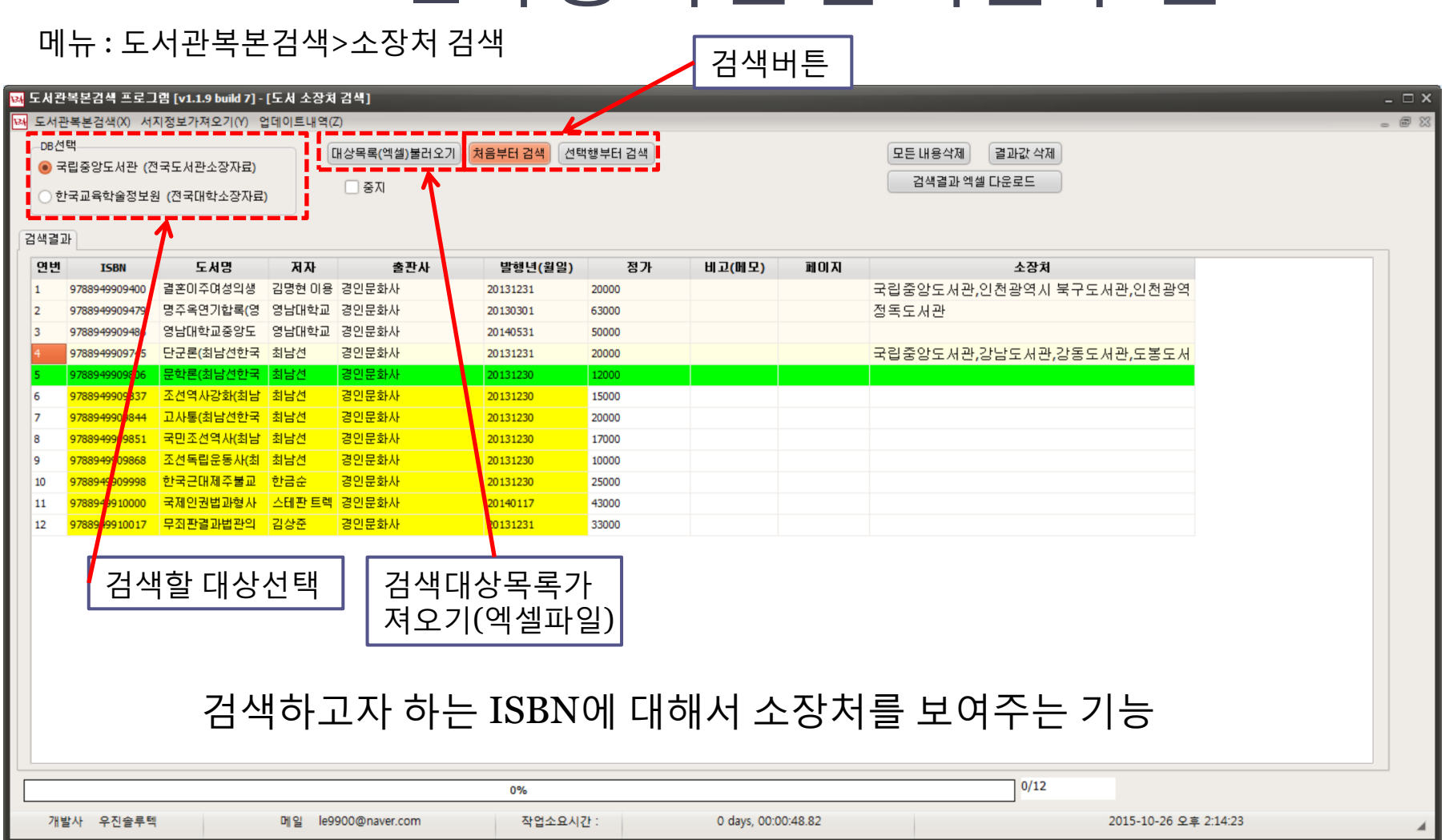

메뉴:서지정보가져오기>신간정보가져오기

| M 도서관복본검색 프로그램 [v1.1.9 build 7] - [신간도서 목록 검색]<br>IM 도서관복본검색(X) 서지정보가져오기(Y) 업데이트내역(Z) 검색버튼 |                    |                |                                           |               |                           |               |     |                    |                  | 엑        | 엑셀저장  |         |                 | _ □ ×<br>_ @ X |               |             |                |              |                            |               |  |
|--------------------------------------------------------------------------------------------|--------------------|----------------|-------------------------------------------|---------------|---------------------------|---------------|-----|--------------------|------------------|----------|-------|---------|-----------------|----------------|---------------|-------------|----------------|--------------|----------------------------|---------------|--|
| 분박<br>전체 선택                                                                                |                    | _진행<br>_ 신긴    | !상황<br>! 가져오기 온                           | 한료!           | 1009                      | 6             |     |                    | 검색건수             | 78       |       | /       |                 |                |               | <b>^</b>    |                |              |                            |               |  |
| <ul> <li>소설</li> <li>시/에세미</li> <li>인문</li> </ul>                                          | 기술/공학<br>외국어<br>과학 | 분야별 신간검색 시작    |                                           |               |                           |               |     | 엑셀지                | 데장               | 장        |       |         |                 |                |               | (v)<br>(4)  |                |              |                            |               |  |
| 🗌 가정/육마                                                                                    | □ 취업/수험서           | 변호             | ISBN                                      | ISBN 13       | 서 명                       | 부서명           | 원지당 | 74 Jr              | 출판Ar             | 울편일      | 판매가   | 정 가 1   | 베이 책소개          | 지자             | 는 목 차         | 이미지경        | 분야             |              | 분야명                        | -             |  |
| 요리                                                                                         | 🗾 여행/기행            | 56             | 8985493973                                | 9788985493970 | 공간에 홀리다 - 건축              | 건축과 문화유산의 향   |     | 손광호.최계영            | 미세움              | 20150914 | 15300 | 17000 3 | 20 공간0          | 1              | 프롤로그          | http://imag | 51082          | 국내도서>예       | 술/대중문화>건#                  | iς>           |  |
| □ 건강                                                                                       | □ 컴퓨터//T           | 57             | 8992914822                                | 9788992914826 | 맛 칼럼니스트 황교익               | 대한민국 제철 맛여행   |     | 황교익 지음             | 터치아트             | 20150914 | 16200 | 18000 3 | 44 맛칼           | 엄니:            | 책머리에          | http://imag | 50827          | 국내도서>여       | ·행>국내 며행에서                 | 1             |  |
| 이 취미/실용/스                                                                                  | <u> </u>           | 58             | 8970416730                                | 9788970416731 | 뉴욕 New York               |               |     | 빅셔너리 지음,           | 디자인하우스           | 20150917 | 11700 | 13000 2 | 00 뉴욕1          | lew            | LANDMAR       | http://imag | 63680          | 국내도서>며       | 행>미국며행>가(                  | 1             |  |
| 3제/경영                                                                                      | 이 머린이전집            | 59             | 8970416722                                | 9788970416724 | 비난 Paris                  |               |     | 믹셔너리 시음,           | 디자인하우스           | 20150917 | 11700 | 13000 2 | 이 바리            | aris           | LANDMAR       | http://imag | 63848          | 국내도서>여       | ,행>프랑스내행>.<br>(해), 여그어해, 기 | 7             |  |
| □ 자기계발                                                                                     | □ 청소년              | 60             | 8970416714                                | 9788970416717 | 인턴 London                 |               |     | 익셔너디 시금,<br>치보인 지유 | 니사인아주스<br>음악모하나  | 20150917 | 12600 | 14000 2 | N 인민<br>21 이내르다 | 10             |               | http://imag | 63635<br>51271 | 국내도서>여       | .행>영국대행>가(<br>(세미노하구에세미)   | <u></u>       |  |
| 정치/사회                                                                                      | _ 초등학습             | 62             | 8947540307                                | 9788047540308 | 이금디군 어깅 띠디<br>모하이 하기 깊을 떠 |               |     | 외고일 지임<br>배수호 지은   | 하군경제시므           | 20150013 | 16200 | 18000 3 | 70 무하여          | 1              | 하금다군<br>초쳐샤 ① | http://imag | 51371          | 국내도서>에       | 에이>한국에세이                   | <u> </u>      |  |
| - 한국소개도시                                                                                   | 네 [] 유아            | 63             | 8956013985                                | 9788956013985 | L feel 샌프란시스코 -           | 무작정 혼자 떠난 소심  |     | 이영민지음              | 무하               | 20150914 | 13500 | 15000 2 | 48 I feel       | י<br>אדנ       | 프롤로그          | http://imag | 63681          | 국내도서>대       | ·제이/전역에세이<br>(핵>미국대핵>대*    | <del>61</del> |  |
| □ 역사/문화                                                                                    | 머린미(초등)            | 64             | 8994291482                                | 9788994291482 | 파리 쇼핑의 모든 것               | 1 10 21 42 20 |     | 권희경 지음, 김          | 북웨이              | 20150909 | 16200 | 18000 4 | 56 파리           |                | INTRO         | http://imag | 63848          | 국내도서>여       | 행>프랑스며행>                   | 가             |  |
| - 종교                                                                                       | □ 어린이영어            | 65             | 8925557096                                | 9788925557090 | 3데이즈 in 코펜하겐              |               |     | 모리 유리코 글.          | 알에이치코리아          | 20150827 | 9900  | 11000 1 | 28 3년(0)        | <u>~</u>       | 프롤로그          | http://imag | 11028          | 국내도서>여       | 행>북유럽며행>                   | 가             |  |
| 🗌 예술/대중문:                                                                                  | 화 🗌 만화             | 66             | 8925557045                                | 9788925557045 | 3데이즈 in 헬싱키               |               |     | 모리 유리코 지           | 알에이치코리아          | 20150827 | 9900  | 11000 1 | 28 3510         | <u>~</u>       | 프롤로그          | http://imag | 11028          | 국내도서>여       | 행>북유럽여행>]                  | 가             |  |
| 🗌 중/고등학습                                                                                   | - 대학교재             | 67             | 8959594296                                | 9788959594290 | 히말라야를 걷는다                 |               |     | 김동규 지음             | 한솜미디어 <b>(</b> 띠 | 20150829 | 13500 | 15000 2 | 96 히말리          | 101 E          | 들어가는          | http://imag | 63863          | 국내도서>여       | 행>인도/티베트/                  | LI            |  |
| i i                                                                                        |                    | 68             | 8927806727                                | 9788927806721 | 규슈올레 - 놀멍 쉬멍              | 놀명 쉬멍 먹멍 일본 규 |     | 손민호 지음             | 중양books(중앙       | 20150831 | 13500 | 15000 2 | 72 규슈을          | 물레             | 서문            | http://imag | 50854          | 국내도서>여       | 행>일본며행>가(                  | 01            |  |
|                                                                                            |                    | 69             | 8936472690                                | 9788936472696 | 나의 문화유산답사기 8              | 강물은 그렇게 흘러가?  | =   | 유홍준 지음             | 창비               | 20150914 | 16200 | 18000 4 | 52 나의           | 문화(            | 책을            | http://imag | 51559          | 국내도서>인       | !문학>문화/문화0                 | J             |  |
| <b></b>                                                                                    | <b></b> ,          | 70             | 8960605689                                | 9788960605688 | 한번쯤은 꼭 가봐야 할              | 국내 최초의 전망대 여  |     | 김병훈 지음             | 원앤원스타일           | 20150903 | 15300 | 17000 4 | 84 한변경          | 즑은             | 지은이의          | http://imag | 50846          | 국내도서>여       | 행>국내 여행가이                  | 4             |  |
|                                                                                            | Τ                  | 71             | 8952774590                                | 9788952774590 | 저스트 고 신가포리                | 자으며해자를 위하     |     | 유히산 글 사지           | 세골사              | 20150825 | 14400 | 16000 4 | 40 저스티          | 5              | ★트볔브로         | http://imag | 50858          | 국내도서>며       | 해~론주마기마며                   | 5             |  |
| 가져을                                                                                        | <u>옥</u> 신간으       | 72<br>73<br>74 | 89982<br>89908<br>89606<br>89830<br>89871 | 닌간?<br>검색さ    | 검색을<br>하여 가               | 하면 서<br>져온다   | 명,  | 저자,                | 출판.              | 사,       | 책     | 소;      | 개,득             | 루차             | ,0 □          | 비지          | ,는             | <u>+</u> 0+5 | 경을                         | 1             |  |
|                                                                                            |                    | 'L             | 8987163776                                | 9788987163772 | 서울수도권 광역전철                |               |     | 영진문화사 편집           | 영진문화사            | 20090930 | 9000  | 10000 1 | 서울-             | ≻도군            |               | http://imag | 50892          | 국내도서>며       | 행>지도>수도권                   | 7             |  |
| 문야신                                                                                        | 인택                 |                | 8987163776                                | 9788987163772 | 서울수도권 광역전철                |               |     | 영진문화사 편집           | 영진문화사            | 20090930 | 9000  | 10000 1 | 서울-             | ⊱도군            |               | http://imag | 50892          | 국내도서>여       | ∣행>지도>수도권                  | 지 📮           |  |

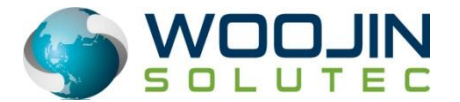

메뉴:서지정보가져오기>책소개/목차/이미지추출

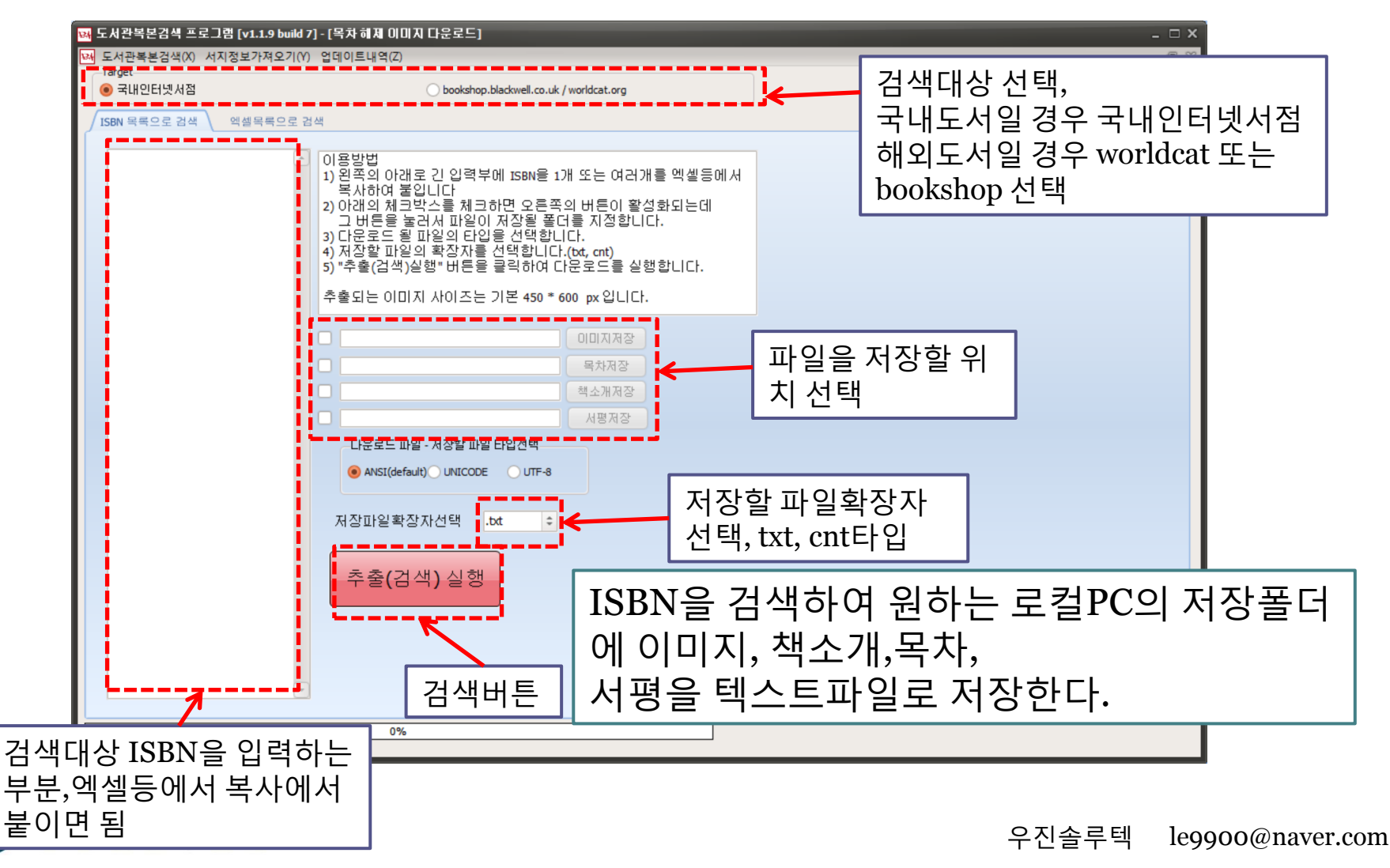

메뉴:서지정보가져오기>ISBN,가격정보추출

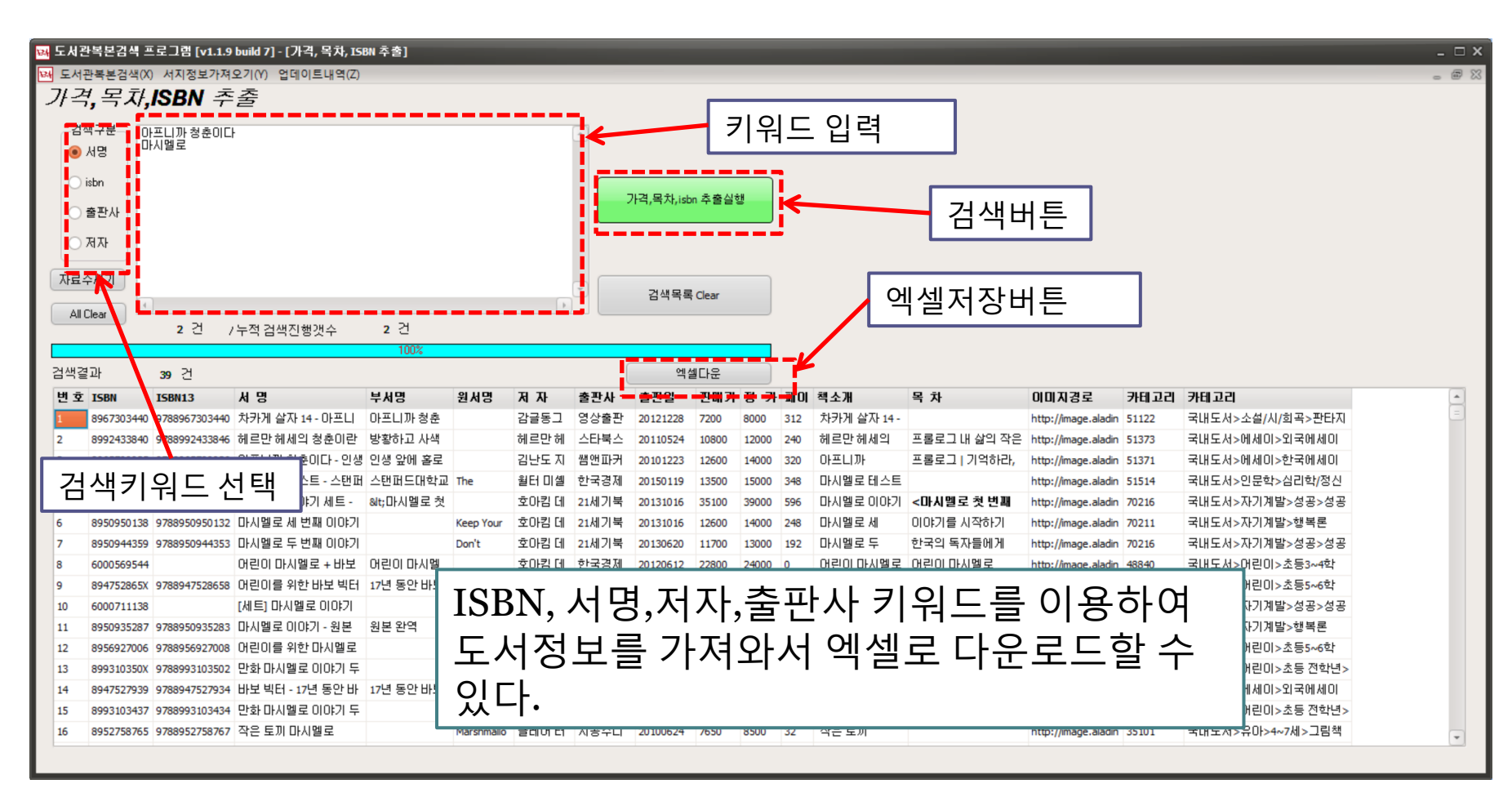

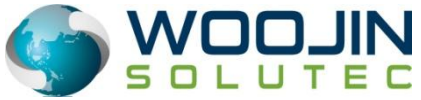

14

| [편] 도서관복본감색 프로그램 [v1.1.9 build 7] - [목차 해제 이미지 다운로드]                                                                                                    | _ 🗆 X |
|----------------------------------------------------------------------------------------------------|-------|
| [편 도서관복본검색(X) 서지정보가져오기(Y) 업데이트내역(Z)<br>Target                                                                                                    | - Ø X |
| ● 국내인터넷서점 Dookshop.bladswell.co.uk / worldcat.org                                                                                                    |       |
| │ ISBN 목록으로 검색 │ 엑셀 목록으로 검색                                                                                                    |       |
| 이 문방법)       이 문화의 이 전表         이 이 전表       2 151.0.26 탁분검색 회원 일부 기능 수정함 : '북분 검색 도서관선 (일/1)' 비른 추가함, 북분검색 할         이 이 전表       2 155.0.26 북분검색 회원 일부 기능 수정함 : '북분 검색 도서관선 (일/1)' 비른 추가함, 북분검색 할         이 이 전表       2 155.0.26 북분검색 회원 일부 기능 수정함 : '북분 검색 도서관선 (일/1)' 비른 추가함, 북분검색 할         이 가 지출한 비원 4       2 155.0.26 북분검색 회원 2         이 지 전 20 비원 4       2 15.0.26 북분검색 회원 2         이 지 전 20 비원 4       2 15.0.26 북분검색 회원 2         이 지 전 20 비원 4       2 15.0.26 북분검색 회원 2         이 지 전 20 비원 4       2 15.0.26 북분검색 2         이 지 전 20 비원 4       2 15.0.26 북분검색 2         이 지 전 20 비원 4       2 15.0.26 북분검색 2         이 지 전 20 비원 4       2 15.0.26 북분검색 2         이 지 전 20 비원 4       2 15.0.26 북분적 2         이 지 전 20 비원 4       2 15.0.26 북분적 2         이 지 전 20 비원 4       2 15.0.26 북분적 2         이 지 전 20 비원 4       2 15.0.26 북분적 2         이 지 전 20 비용 4       2 15.0.26 共和 2         이 지 전 20 비용 4       2 15.0.26 共和 2         이 지 전 20 비용 4       2 15.0.26 共和 2         이 지 전 20 비용 4       2 15.0.26 共和 2         이 지 전 20 비용 4       2 15.0.26 共和 2         이 지 전 20 비용 4       2 15.0.26 共和 2         이 지 전 20 비용 4       2 15.0.26 共和 2         이 지 전 20 비용 4       2 15.0.26 + 201.01.26 + 201.01.26 + 201. |       |
| 0%                                                                                                    |       |

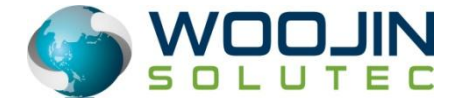

15

"우진솔루텍"은 고객 여러분이 만족하실 수 있도록 항상 최선을 다하겠습니다.

BooksALL에 대해 궁금하신 점이 있으시거나 또는 기타 필요하신 프로그램이 있으시거나 업무개선을 위해 궁금하신 점이 있으시면 언 제든지 문의해 주십시오. 친절하게 답변 드리겠습니다.

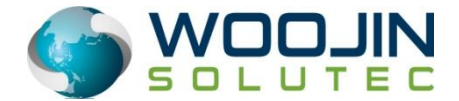